# Regime de gestão uniformizada

# Apresentação de candidatura por meios electrónicos

Os candidatos podem requerer a abertura de uma conta de "Acesso comum aos serviços públicos da RAEM" (doravante designada por conta de acesso comum). Activada a conta, o candidato pode, no prazo fixado pelo aviso de abertura do concurso, aceder à plataforma de apresentação das candidaturas do regime de gestão uniformizada, por meios electrónicos ou através da aplicação para telemóvel, "Acesso comum aos serviços públicos da RAEM", para apresentar a candidatura ou fazer o carregamento dos documentos necessários.

O dia e a hora fixados para o termo do prazo para a apresentação de candidatura através de meios electrónicos são idênticos ao prazo

fixado para a apresentação presencial, ou seja, a partir das 9:00 da manhã do primeiro dia do prazo para a apresentação de candidatura até ao termo da hora de expediente do último dia do prazo.

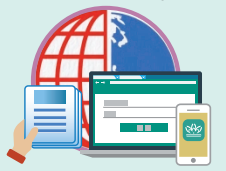

## Pedido de abertura da conta de "Acesso comum aos serviços públicos da R<u>AEM"</u>

#### 1. Apresentação presencial

O pedido pode ser apresentado pessoalmente no SAFP, Centro de Serviços da RAEM, Centro de Prestação de Serviços ao Público da Zona Norte e Centros de Prestação de Serviços ao Público da Zona Central e das Ilhas, entre outros locais, no horário de expediente.

#### 2. Apresentação através de serviços de auto-atendimento

Activar a conta seguindo as instruções de operação do quiosque de serviços de auto-atendimento.

### 1) Localização dos quiosques de serviços de auto-atendimento do SAFP:

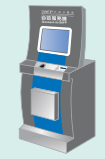

Zona destinada aos serviços de auto-atendimento de 24 horas do Edifício Administração Pública e do Centro de Serviços da RAEM.

### Localização dos quiosques de serviços de auto-atendimento da DSI:

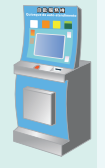

O pedido pode ser apresentado nos quiosques de serviços de auto-atendimento da DSI sinalizados com o autocolante do SAFP. Os quiosques encontram-se instalados em mais de 30 locais em Macau, e os de serviços de auto-atendimento de 24 horas encontram-se na zona de serviços electrónicos da DSI, no rés-do-chão do Edifício China Plaza, na zona de serviços de auto-atendimento do Centro de Serviços da RAEM, no Terminal Marítimo do Porto Exterior, no Edifício DSF na Avenida de Praia Grande e no Centro Hospitalar Conde de São Januário, etc.. Para mais informações, podem visitar a página electrónica da DSI, "quiosques de serviços de auto-atendimento".

## Etapas da apresentação de candidatura por meios electrónicos

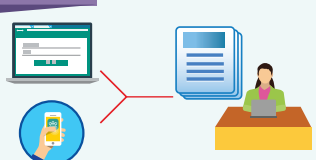

- 2 Selecionar na página principal o recrutamento uniformizado / o concurso
- B Preencher a ficha de inscrição/nota curricular

(a nota curricular aplica-se apenas ao concurso de avaliação de competências profissionais ou funcionais dos serviços interessados)

- 4 Carregar documentos
- 5 Verificar os documentos e dados
- 6 Inserir a"senha de uso único"

Login na plataforma/na conta

A "senha de uso único" será enviada para o número de telefone registado na conta de "Acesso comum aos serviços públicos da RAEM".

Retirar o recibo (concluída a apresentação de candidatura)

Obs.

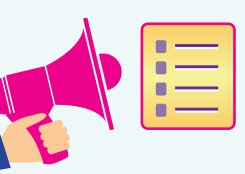

Observações na apresentação de candidatura e carregamento de documentos através da plataforma de apresentação de candidaturas ou de "Acesso comum aos serviços públicos da RAEM":

- Concluído os procedimentos de apresentação de candidatura, surgirá no ecrã o seguinte aviso: " <u>As formalidades de apresentação de candidatura estão concluídas. Recibo n.º xxx"</u>; significa que o candidato concluiu com sucesso as formalidades de apresentação de candidatura.
- O candidato pode consultar a situação no concurso em que se candidatou acedendo à página temática do regime de gestão uniformizada (http://concurso-uni.safp.gov.mo/) ou à plataforma de apresentação de candidaturas (aplicação para telemóvel "Acesso comum aos serviços públicos da RAEM" e página electrónica https://account.gov.mo/).
- O candidato deve assegurar que o ficheiro digitalizado ou a imagem dos documentos de candidatura estejam completos e legíveis, devendo ainda os documentos carregados respeitarem o formato exigido pelo sistema. O ficheiro digitalizado ou a imagem do bilhete de identidade de residente deve conter a frente e o verso.
- Conforme a concepção do sistema actual, a aplicação para telemóvel admite apenas ficheiros de formato JPG. A página electrónica da plataforma de apresentação de candidaturas admite ficheiros de formato PDF e JPG.

# **空兵王**行政公職局